# TECHNICAL DESCRIPTION USER'S MANUAL BEAD Device

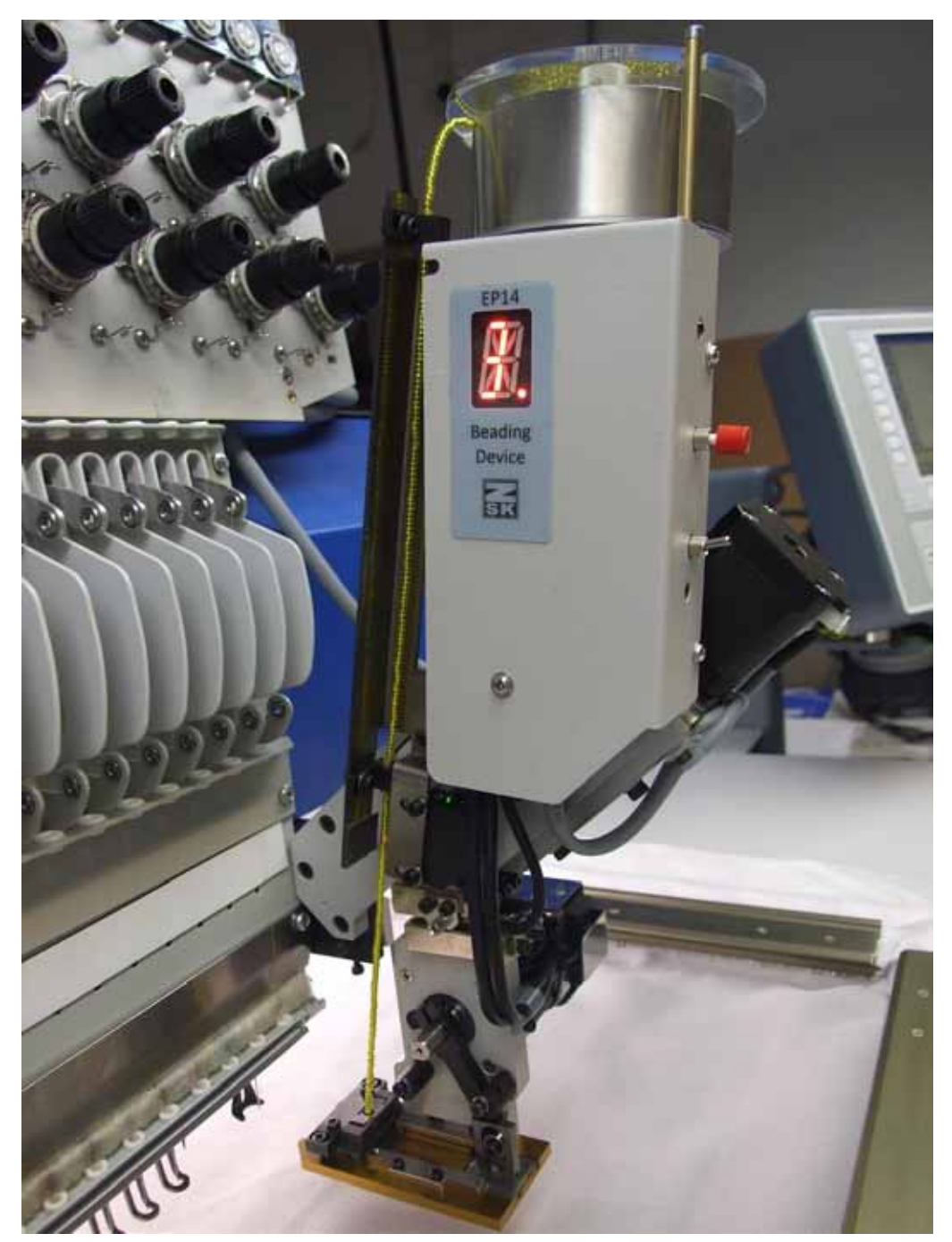

#### <sup>2</sup> FOREWORD

This manual is a guidebook for using the BEAD device correctly. Assembling and adjustment of the device and items to notice when using the device are described in this manual.

Please read this manual thoroughly and use the device after understanding the contents.

This manual may contain discrepancies in detailed information when compared with the actual product due to continued research and improvements. If any question about the product or the contents of this manual arises, please consult your ZSK distributor.

Please keep this manual near the machine for immediate reference.

## **IMPORTANT SAFETY INSTRUCTIONS**

To use the device safely, it is necessary to handle it correctly.

Please read the IMPORTANT SAFETY INSTRUCTIONS described in this manual thoroughly and do not handle this device until you fully understand the contents. Since items to notice when handling this device are described in below signal terms that follow warning marks in this manual, be sure to observe them.

Definitions of signal terms are as follows:

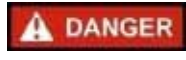

Safety instructions labelled "Danger" must be observed in order to avoid the risk of personal injury.

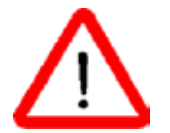

This symbol marks instructions in the operator's guide whose infringement can give rise to personal injury or damage to property.

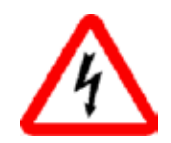

Risk of injury from electric shock.

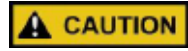

Safety instructions labelled "Caution" must be observed in order to avoid the risk of damage to property.

Risk of crushing by moving machine parts.

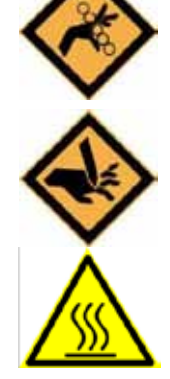

Risk of piercing by moving mechanical parts (needles, borers).

Risk of burning by hot components (magnets, motors).

NOTICE

Instructions labelled "Note" must be observed to avoid malfunctions/ operating errors.

## Content

| FORE         | EWORD                                                                 | 2  |
|--------------|-----------------------------------------------------------------------|----|
| IMPC         | ORTANT SAFETY INSTRUCTIONS                                            | 3  |
| 1.0          | ITEMS TO NOTICE WHEN USING THE DEVICE                                 | 5  |
| 2.0          | PURPOSE AND DESCRIPTION                                               | 6  |
| 3.0          | Characteristics of beads                                              | 7  |
| 3.1          | Characteristics of beads                                              | 7  |
| 4.0          | Operation device                                                      | 8  |
| <b>4.1</b> . | CONTROLS AND INDICATING (MEANS)                                       | 8  |
| 4.1.1        | BEAD DEVICE                                                           | 8  |
| 5.0          | MOUNTING BEAD DEVICE ON THE EMBROIDERY HEAD.                          | 11 |
| 6.0          | CHANGING THE COLOR OF THE BEADS                                       | 20 |
| 6.1          | Setting the value of eccentrics relative to the diameter of the beads | 27 |
| 7.0          | GUIDE FOR DESIGNING BEAD PATTERNS                                     | 28 |
| 7.1          | Options for placing beads in the pattern:                             | 28 |
| 7.2          | Indents in patterns                                                   | 29 |
| 7.3          | Examples                                                              | 31 |
| 8.0          | ERRORS, FAULTS AND SOLUTIONS                                          | 32 |
| 8.1          | Errors and faults and solutions                                       | 32 |
| 8.2          | Adjusting the zero position of the lever (for engineers only)         | 34 |
| 9.0          | Parts                                                                 | 37 |

#### **1. ITEMS TO NOTICE WHEN USING THE DEVICE**

The device is intended for use only for its intended purpose and in a technically safe and serviceable condition.

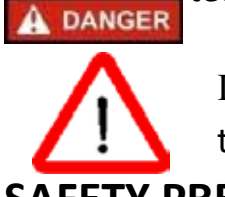

Inappropriate use may be danger. Cause physical injury or damage to property.

SAFETY PRECAUTIONS

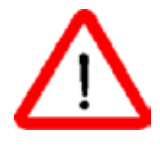

To work on the embroidery machine equipped with devices only allowed trained personnel.

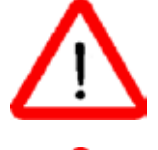

Daily visually check the integrity of electrical connections and isolation.

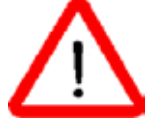

Forbidden to operate in rooms with humidity higher than 95%.

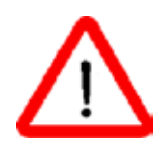

Forbidden to operate with wet hands.

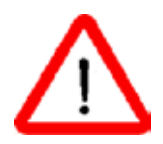

Forbidden to operate near flammable items.

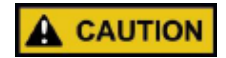

Do not strike with heavy objects on the body of the Cutting Element.

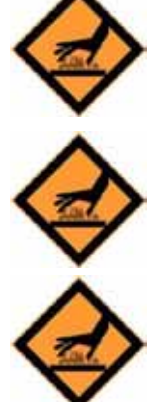

Do not install and remove the Magnet Separator with bare hands. It is necessary to use a suitable metal object.

Operator's fingers in the cutting zone during device operation are forbidden.

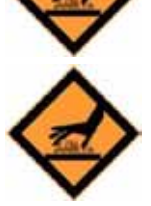

Avoid contact with the Cutting Element's protection screen.

#### 2.PURPOSE AND DESCRIPTION

Bead device is designed for embroidering glass beads on woven and non-woven materials on ZSK embroidery machines.

The device can be used in the embroidery machines with the control system MSCF (MCP30 / MCP31/MCP35) and JAFA embroidery head type.

#### **GENERAL TECHNICAL SPECIFICATIONS**

| Maximum speed               | 800 st./min      |
|-----------------------------|------------------|
| Embroidery Space Limit:     |                  |
| • Right                     | 25 mm            |
| • Left                      | 25 mm            |
| • Front                     | 120 mm           |
| Behind                      | 10 mm            |
| Supply voltage              | +24 V (±10%)     |
| Consumed power              | 1,8 A            |
| Size:                       | 220x120x390 (mm) |
| Weight, net                 | 3600 g           |
| BEADS                       |                  |
| Bead Diameter (D)           | 2≤D≤3mm          |
| Bead height (h)             | h≤1,8mm          |
| Inner diameter of beads (d) | d≥0,9mm          |
|                             |                  |

- 3.1 Characteristics of beads
  - Use only glass beads!
  - Sorting by hole diameter (d), outer diameter (D) and height (h).

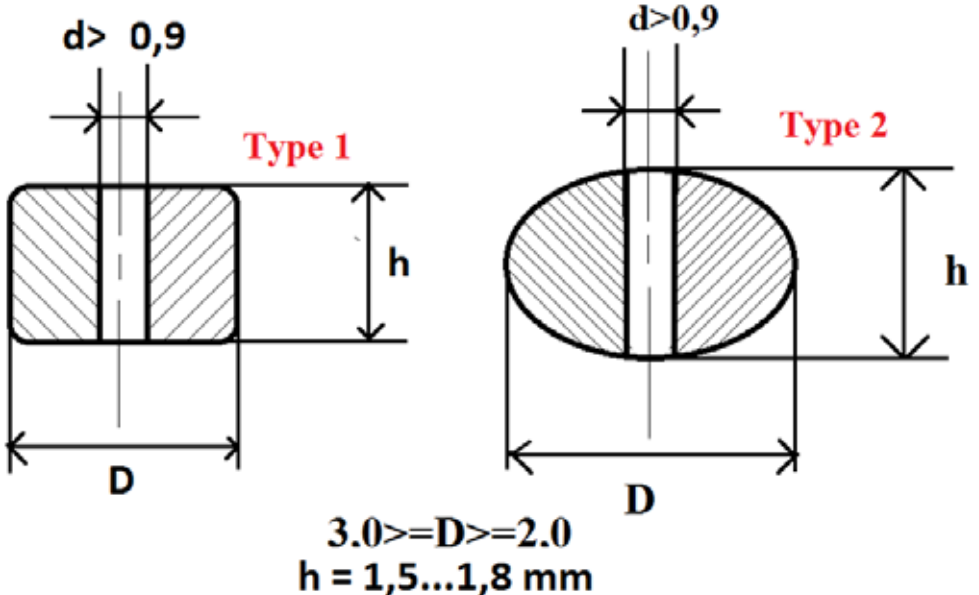

#### Important!

Before using it is recommended to check the beads for compliance with the specified parameters.

Inner diameter (d) - using needle No. 90.

Bead Diameter (D) - using calipers.

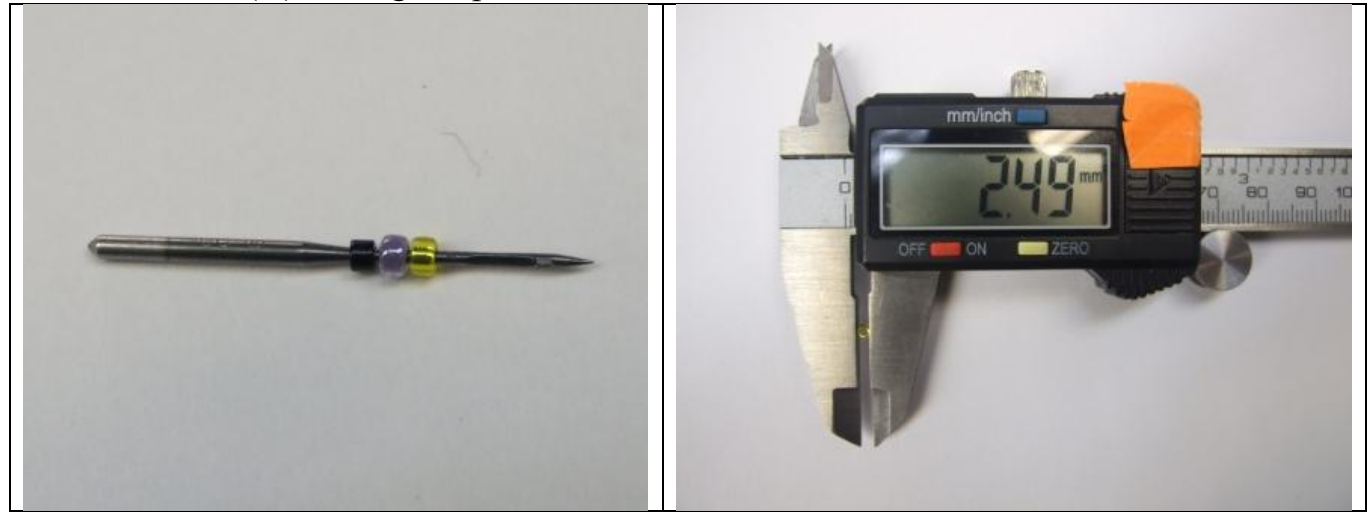

It is not recommended to use beads with a difference in diameter (D) of more than 0.2 mm at the same time.

#### Recommended thread and needle:

- Threads monofil No. 100 and more and Polyester No. 60 and more
- Needles DB x K5 SS Nm 65/9

#### 4. Operation device 4.1. CONTROLS AND INDICATING (MEANS) 4.1.1 BEAD DEVICE

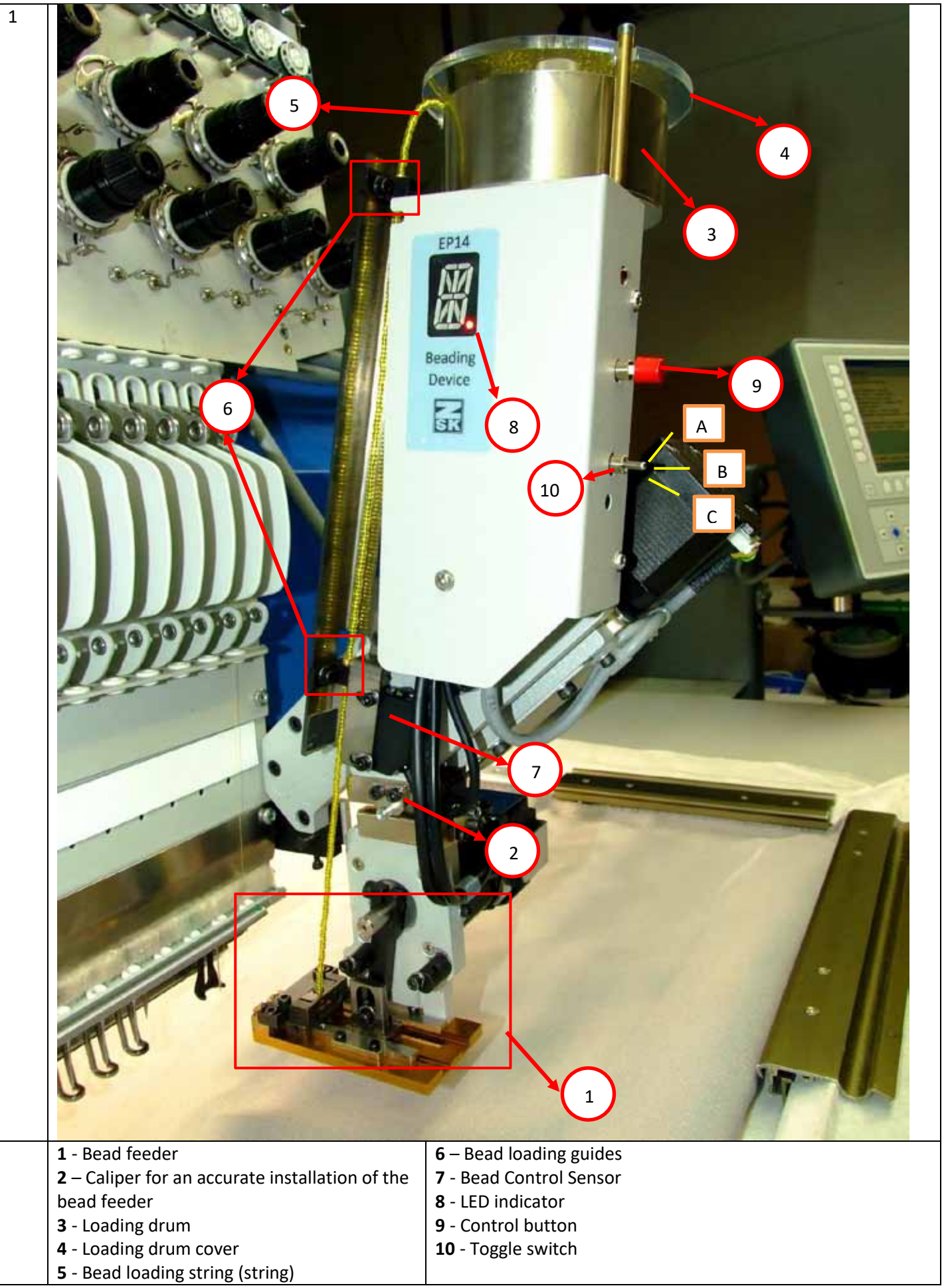

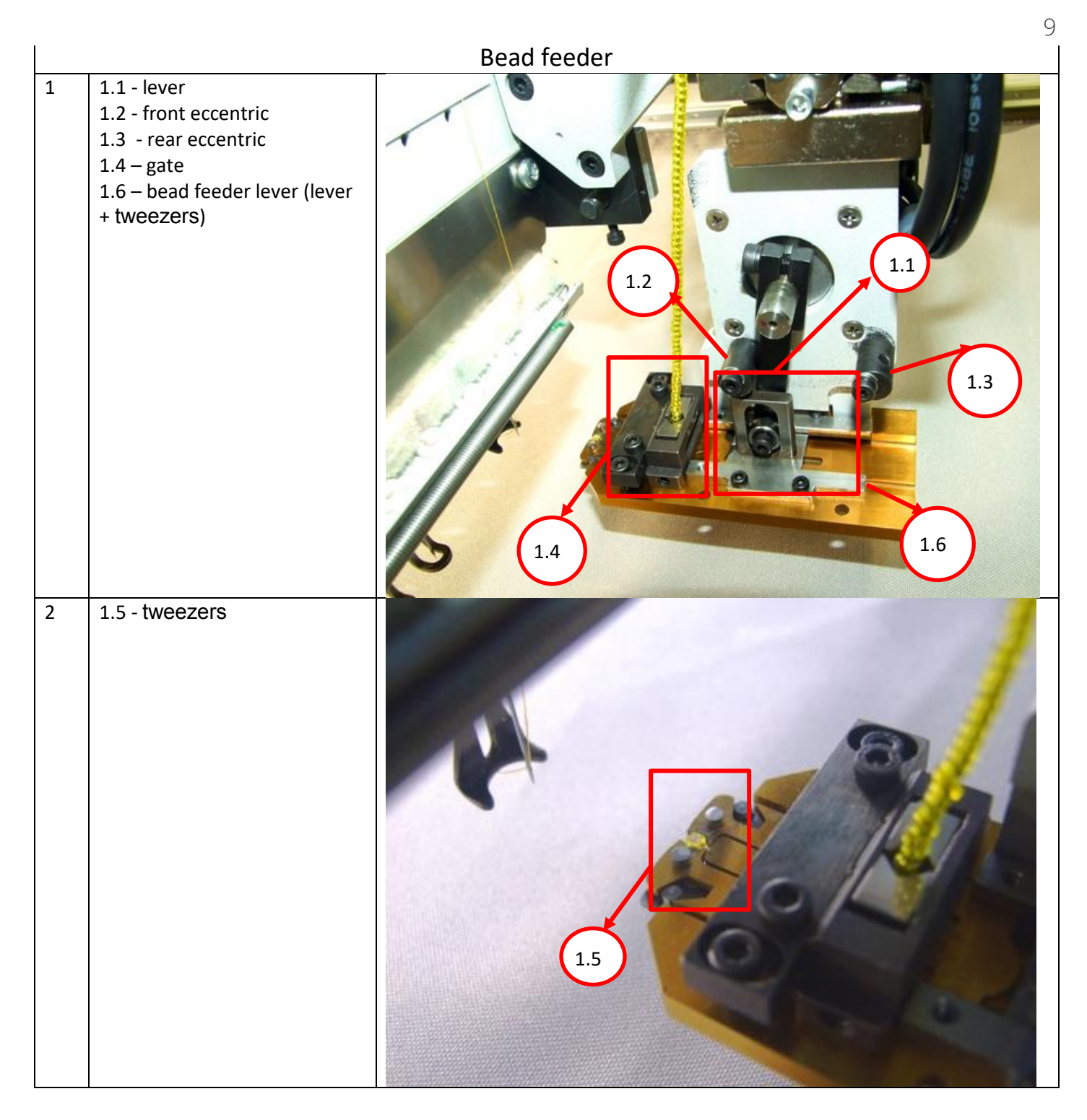

|   | States of Bead Control Sensor                          |                               |  |
|---|--------------------------------------------------------|-------------------------------|--|
| 1 | Beads loaded on the string.<br>The indicator is green. | States of Bead Control Sensor |  |
|   |                                                        |                               |  |

| 2 | The string is empty.<br>If the indicator is green, you need to move the<br>string to get the result, as shown in the photo<br>(green + red). |     |
|---|----------------------------------------------------------------------------------------------------|-----|
|   |                                                                                                    | 915 |

#### 5. MOUNTING BEAD DEVICE ON THE EMBROIDERY HEAD.

#### **ATTENTION!** PERFORM WORK ONLY WHEN THE EMBROIDERY MACHINE IS POWERED OFF.

|      | The factory setting is made on bea                                           | ds with a diameter of 2.5-2.6 mm.               |
|------|------------------------------------------------------------------------------|-------------------------------------------------|
|      | Guide sleeves installed                                                      | for beads 2 -2.8 mm *.                          |
| * Fo | or beads of 3 mm, it is necessary to install t                               | the sleeves, which are included in the delivery |
|      | set (inner diam                                                              | neter 3.5 mm).                                  |
| 1.1  | The embroidery machine must be is turned off.                                | OFF<br>OFF<br>MERZ<br>PCE                       |
| 1.2  | Connect the cable (supplied) to the KSP<br>- 10 board.                       |                                                 |
|      | Secure the cable with a bracket on the front of the embroidery head - photo. |                                                 |

| Preparing the embroidery head for<br>installing the Bead Device is the same as<br>for the Sequins device (foot, mount).<br>Install the device on the pins in the<br>mount.                                                   |                                                                                                    |
|----------------------------------------------------------------------------------------------------|----------------------------------------------------------------------------------------------------|
| Fix the screw                                                                                                    |                                                                                                    |
| Connect the cable and tighten the mounting screw                                                                                                    | Environmental and a second second sec |
| Turn on the embr                                                                                                    | oidery machine!                                                                                                    |
| I urn on the embr<br>If all connections are made correctly,<br>the bead feeder lever will be pressed<br>into the rear eccentric, as in Photo 1.<br>And on the device indicator the point<br>will flash (2 times per second). | oldery machine!                                                                                                    |
|                                                                                                    | Preparing the embroidery head for<br>installing the Bead Device is the same as<br>for the Sequins device (foot, mount).<br>Install the device on the pins in the<br>mount.<br>Fix the screw<br>Fix the screw<br>Connect the cable and tighten the<br>mounting screw<br>Connect the cable and tighten the<br>mounting screw<br>If all connections are made correctly,<br>the bead feeder lever will be pressed<br>into the rear eccentric, as in Photo 1.<br>And on the device indicator the point<br>will flash (2 times per second).                                                                                                    |

| 1.7  | Switch toggle up (A).                                                                                                    |                                                                                                    |
|------|----------------------------------------------------------------------------------------------------|----------------------------------------------------------------------------------------------------|
| 1.8  | Installing tweezers with beads under the<br>needle:<br>Perform bead loading as described in<br>the table <mark>: Changing the color of the<br/>beads</mark> |                                                                                                    |
| 1.9  | To test the operation of the device, you<br>must:<br>On the embroidery machine terminal go<br>to <b>Service</b> .                                           |                                                                                                    |
| 1.10 | Select the item <b>Test machine</b><br>attachment                                                                                                    | The science disk.  The science disk for the science disk for the science |

| 1.11 | Select for which device the test mode will be conducted (left/right). | First machine attachment (F hmad)<br>Galact device, then start Lesting<br>Picker<br>Trimmer - Lor                                                                                                    |
|------|-----------------------------------------------------------------------|----------------------------------------------------------------------------------------------------|
|      | After selecting, click Start testing.                                 | Cat of trimmer cleaning position<br>Require fight<br>Indian FORC<br>Bet boring depth<br>Foothor main shaft<br>Thread take up                                                                                      |
|      |                                                                       | Pantograph with deactivated frame limitation                                                                                                    |
|      |                                                                       | Main shaft position 64.0  Atast testing  Frevious                                                                                                    |
|      |                                                                       | Test machine attachment<br>Sequin device:<br>These of test:<br>Raising sequin device.                                                                                                    |
|      |                                                                       | Sequin device at top:<br>Operating lever start / Start button:<br>Feed motor reset (Deep)<br>Operating lever stop / Stop button:<br>Sequin feed<br>Operating Lever backwards / Back button<br>Lower Wequin device |
|      |                                                                       | Sequin device at bottom:<br>Operating lever stop / Stop button:<br>Demrin feed                                                                                                    |
|      |                                                                       | Main shaft position 64.0 Stop testing                                                                                                    |
| 1.12 | Device actions:<br>Press button 4 twice - the device will go          |                                                                                                    |
|      | down.                                                                 | 4 🖪 🚮 📿 2                                                                                                    |
|      |                                                                       | 3                                                                                                    |
| 1.13 | Loosen the fastening screw                                            |                                                                                                    |

| 1.14 | It is necessary to establish the distance<br>between the needle platform and the<br>base of the bead feeder 4-5 mm.<br><b>Note!</b><br>You can use the plate of the desired size<br>(as shown in the photo).<br>Fix the fixing screw.                          |          |
|------|----------------------------------------------------------------------------------------------------|----------|
| 1.15 | Press button 4 once - the device will go<br>up.                                                                                                    |          |
|      | Next, double-click on the button 4 - the device goes down, check the distance.                                                                                                    |          |
| 1.16 | Device downstairs.<br>Press a button 3:                                                                                                    |          |
|      | <ul> <li>1 press - tweezers in middle position</li> <li>2 presses - tweezers in the front<br/>position (beads under the needle)</li> <li>Lower needle bar(200-203<sup>0</sup>).</li> <li>3 presses - tweezers in the position of<br/>loading beads.</li> </ul> | Profiles |
|      |                                                                                                    |          |

| 1.17 | Check the gap between the presser foot<br>and the tweezers.<br>If distance = 1-2 mm, then go to p.1.19<br>If not, then to p. 1.18                                              | P<br>→<br>-2 mm |
|------|----------------------------------------------------------------------------------------------------|-----------------|
| 1.18 | Bend the foot with pliers.                                                                                                    |                 |
| 1.19 | Expose the position of the needle with<br>calipers.<br>Loosen the screws - photo 1.                                                                                            |                 |
| 1.20 | Rotate the screw:<br>- <b>Clockwise to move the tweezers</b> -<br>right.<br>- <b>Counterclockwise</b> - left.<br>After selecting the position, fix the<br>screws from p. 1.19. |                 |

| 1.21 | Attention!!!                                                                                                    |                                           |
|------|----------------------------------------------------------------------------------------------------|-------------------------------------------|
| 1.22 | Similar actions for moving forward /<br>back tweezers.<br><b>Clockwise</b> - Forward<br><b>Counterclockwise</b> - backward<br>Conduct a check of p.1.21(PHOTO) |                                           |
|      |                                                                                                    |                                           |
| 1.23 | Fix the needle bar.                                                                                                    | Test machine attachment<br>Sequin device: |
|      | We finish testing - <b>Stop testing</b>                                                                                                    | Main shaft position 94.0                  |

| 1.24 | Check settings<br>Choose a test program(121212.200 on<br>ZSK site) |                                                                 |         |
|------|--------------------------------------------------------------------|-----------------------------------------------------------------|---------|
|      |                                                                    | 中国的 化学生的 化学生的 化学生的 化学生的 化合金 化合金 化合金 化合金 化合金 化合金 化合金 化合金 化合金 化合金 | See on  |
| 4.05 |                                                                    |                                                                 |         |
| 1.25 | Speed setting                                                      | ZSK                                                             |         |
|      | On the embroidery machine terminal go<br>to <b>Machine Setup</b>   |                                                                 |         |
| 1.26 |                                                                    | Rachine setup                                                   |         |
|      | Salact itom <b>Sneeds satur</b>                                    | Speeds setup Operating modes setup                              |         |
|      | Select Item speeds selup                                           |                                                                 | -       |
|      |                                                                    | Tools setup Ribbon device                                       |         |
|      |                                                                    | Bequin device                                                   |         |
|      |                                                                    |                                                                 |         |
|      |                                                                    |                                                                 |         |
| 1.27 | Speed setting is performed in the                                  | poring 1000 RPM                                                 | Loop e  |
|      | Seguins setup field.                                               |                                                                 | -       |
|      |                                                                    | E tool ppy                                                      | Togeta  |
|      | For the test chases a speed of 400                                 | Sequins setup 400 KrM                                           | ooggan  |
|      | For the test, choose a speed of 400                                |                                                                 |         |
|      |                                                                    | Defaults                                                        | Special |
|      |                                                                    |                                                                 |         |
|      |                                                                    | Confirm                                                         | Previou |
|      |                                                                    |                                                                 |         |
|      |                                                                    |                                                                 |         |

| 1.28 | Attention!!!<br>Need to thread the thread in the hook,<br>as shown in the photo.                                                                                                    |                                                                                                    |
|------|----------------------------------------------------------------------------------------------------|----------------------------------------------------------------------------------------------------|
| 1.29 | When embroidering the test sample, we<br>check the positions of the beads in the<br>tweezers (hole up).<br>Correctly: hole up!                                                                       |                                                                                                    |
|      | If the beads in the tweezers are missing<br>or clamped sideways, additional settings<br>must be made.<br>You also need to pay attention to the<br>number of absences of beads while<br>embroidering. |                                                                                                    |
| 1.30 | If errors do not occur, you can increase<br>the speed.<br>Maximum speed 800                                                                                                    | Boring 1000 RPM Loop embroid<br>Sequins setup 700 RPM Jogging<br>Defaults Special speed<br>Confirm Previous |

#### 6. CHANGING THE COLOR OF THE BEADS

|   | Change the col                                                       | or of the beads |
|---|----------------------------------------------------------------------|-----------------|
| 1 | Fix the beads on the string with a clip (<br>from the delivery set). |                 |
| 2 | Remove the boot drum cover.                                          |                 |
| 3 | Raise the string(cord) and remove the upper beads<br>into the drum.  | <image/>        |

| 4 | Pour the beads from the string(cord) into a plastic bag.                                                                                               |          |
|---|----------------------------------------------------------------------------------------------------|----------|
|   | Attention! Do not deform the string.                                                                                                    | <image/> |
| 5 | The string must installed on the side (photo).                                                                                                    |          |
|   | In order to remove the beads from <mark>the gate</mark> , it is necessary to hold the lever of the bead feeder (1.6) and press the control button (9). |          |
|   | The lever should start to move freely. If failed, try again.                                                                                           |          |
|   | Caution! When you press the button, the bead feeder should twitch.                                                                                     | 1        |
|   | Attention! Error E6 will displayed on the screen.                                                                                                    |          |

| 6 | Move the bead feeder forward / backward (from<br>front to rear eccentric).             |   |
|---|----------------------------------------------------------------------------------------|---|
| 7 | Remove the residual beads as shown.                                                    |   |
|   | Repeat until the bead feeder tweezers are empty.<br>( <b>approximately 5-7 beads</b> ) | 3 |
|   | Attention! Use fixing wrench to remove a needle.                                       |   |
|   |                                                                                        |   |
|   |                                                                                        |   |

| 8  | beads.                             |
|----|------------------------------------|
| 9  |                                    |
| 10 | on.<br>sor ( <b>table - States</b> |
|    |                                    |

| 11 | Fill the loading drum following these rules ( <b>p.12</b> ).                                                                                                    |          |
|----|----------------------------------------------------------------------------------------------------|----------|
| 12 | The level of beads in the loading drum.<br>MIN – more than 5 mm.<br>MAX - bead level is determined to the yellow-black<br>mark.<br>MAX beads volume 70 ml.<br>Attention!<br>When the drum is loaded for the first time, it is<br>recommended to use measuring containers <= 70<br>ml to determine the volume of beads loaded. | <image/> |

To fill the string, switch the toggle switch (10) to the "C" position and briefly press the control button (9) (photo).

13

Attention! During string filling, the color of the bead control sensor (green / red) will change. After passing the first guide, the signal color of the sensor should be green.

If errors occur, contact your mechanic.

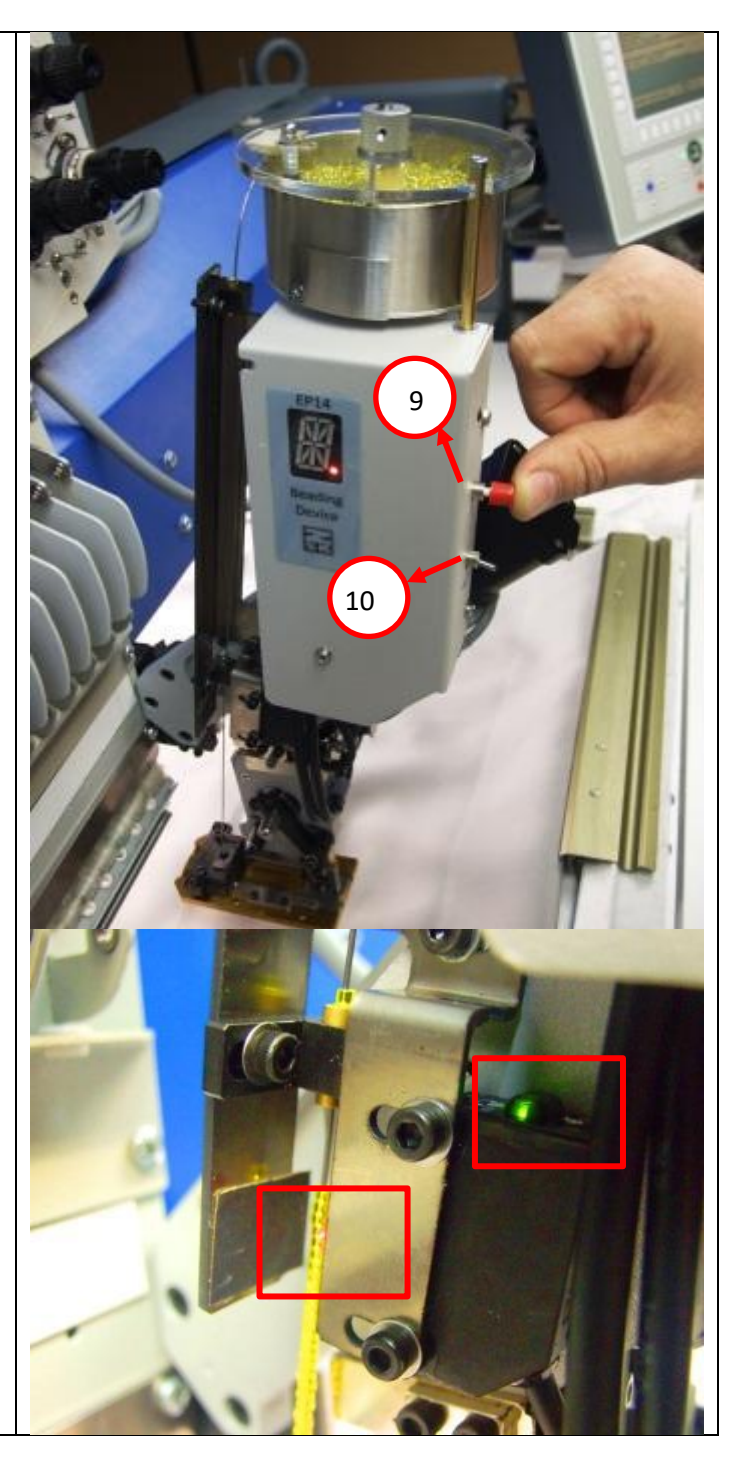

| 14 |                                                                                                    |            |
|----|----------------------------------------------------------------------------------------------------|------------|
| 14 | After the string is fully loaded, change the position<br>of the toggle switch (10) to "B" - the bead loading<br>drum will stop and go into standby mode.<br>Attention!<br>This algorithm for changing the color of beads is<br>accurate when using beads with one range (one<br>size).<br>If the range of beads has not changed, then go to<br><b>p. 17.</b><br>If it is necessary to make adjustments to the range<br>of beads, perform the following points ( <b>p.15-17</b> ). |            |
| 15 | Switch the toggle switch (10) to the "A" position,<br>the indicator (8) will display the current value of<br>the size of the beads.                                                                                                    |            |
|    | With the help of wrenches, it is necessary to<br>loosen the fastening screw of the eccentric<br>(counterclockwise rotation).                                                                                                    | naher line |
| 16 | Turn the wrench forward / backward to change the range (track on the indicator (8)).                                                                                                    |            |
|    | Forward - Increase Values<br>Back - Decrease Values                                                                                                    | Forward    |
|    | Next, you need to tighten the cam screw of the eccentric without removing the key for fixing the needles (p.14).                                                                                                    | Backward   |

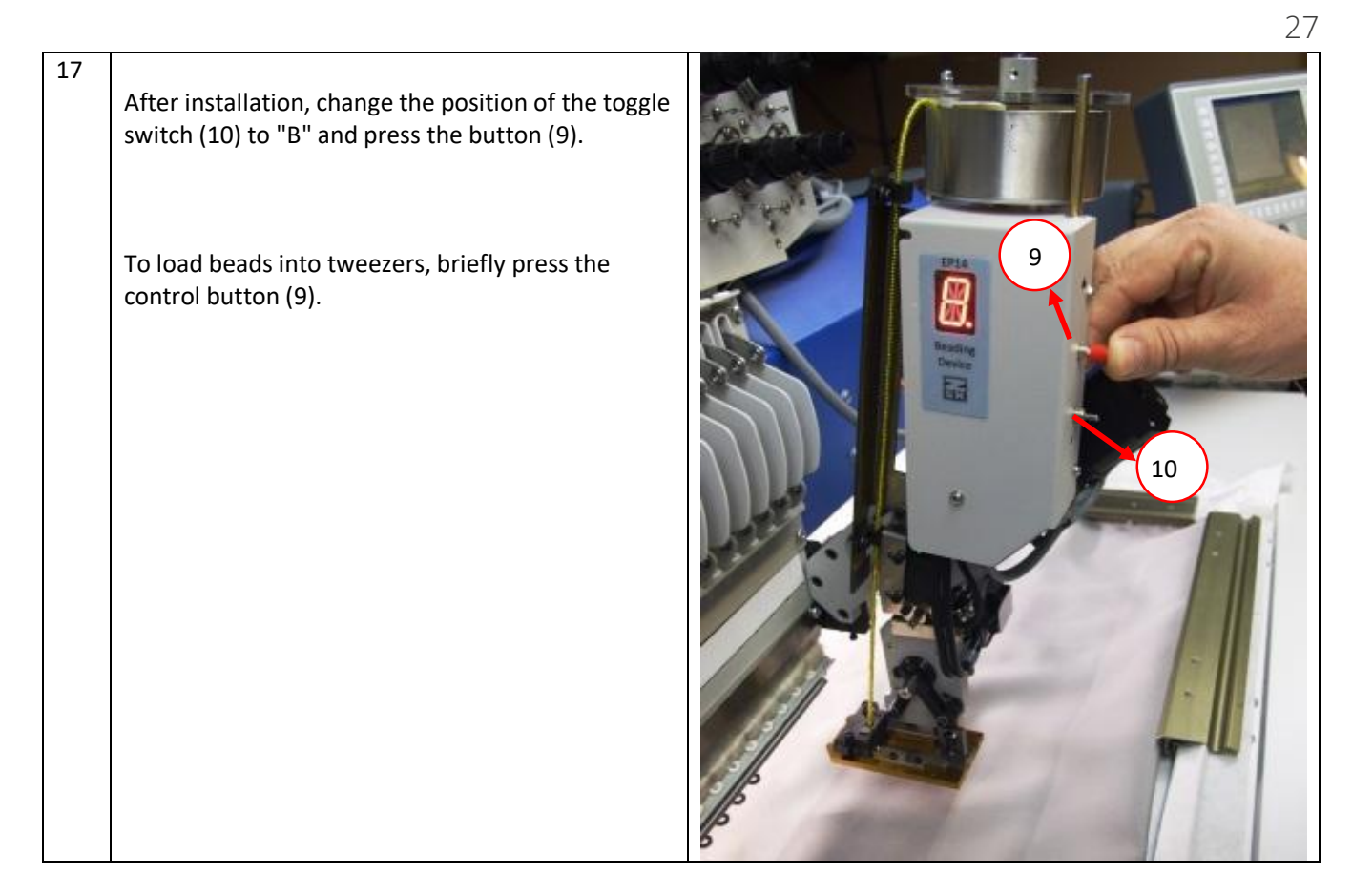

#### **6.1 Setting the value of eccentrics relative to the diameter of the beads** ZSK Bead Device EP-14 left Z-008-4539 (01/2019)

| Bead Diameter (D) |                      | Front eccentric | Rear eccentric |
|-------------------|----------------------|-----------------|----------------|
| 1                 | Bead 2.0 мм – 2.1 мм | 6.0-6.1         | 2.4-2.5        |
| 2                 | Bead 2.5 мм – 2.6 мм | 5.8-5.9         | 2.7-2.8        |
| 3                 | Bead 2.7 мм – 2.8 мм | 5.8-5.9         | 2.8-3.0        |
| 4                 | Bead 2.9 мм – 3.0 мм | 5.8-5.9         | 2.9-3.1        |

|   | Bead Diameter (D)    | Front eccentric | Rear eccentric |
|---|----------------------|-----------------|----------------|
| 1 | Веад 2.0 мм – 2.1 мм | 6.3-6.4         | 2.0-2.1        |
| 2 | Bead 2.5 мм – 2.6 мм | 6.2-6.3         | 2.5-2.6        |
| 3 | Bead 2.7 мм – 2.8 мм | 6.2-6.3         | 2.7-2.8        |
| 4 | Веад 2.9 мм – 3.0 мм | 6.2-6.3         | 2.9-3.0        |

#### ZSK Bead Device EP-14 right Z-008-4540 (02/2019)

## 7. Guide for designing Bead Pattern

#### 7.1 Options for placing beads in pattern

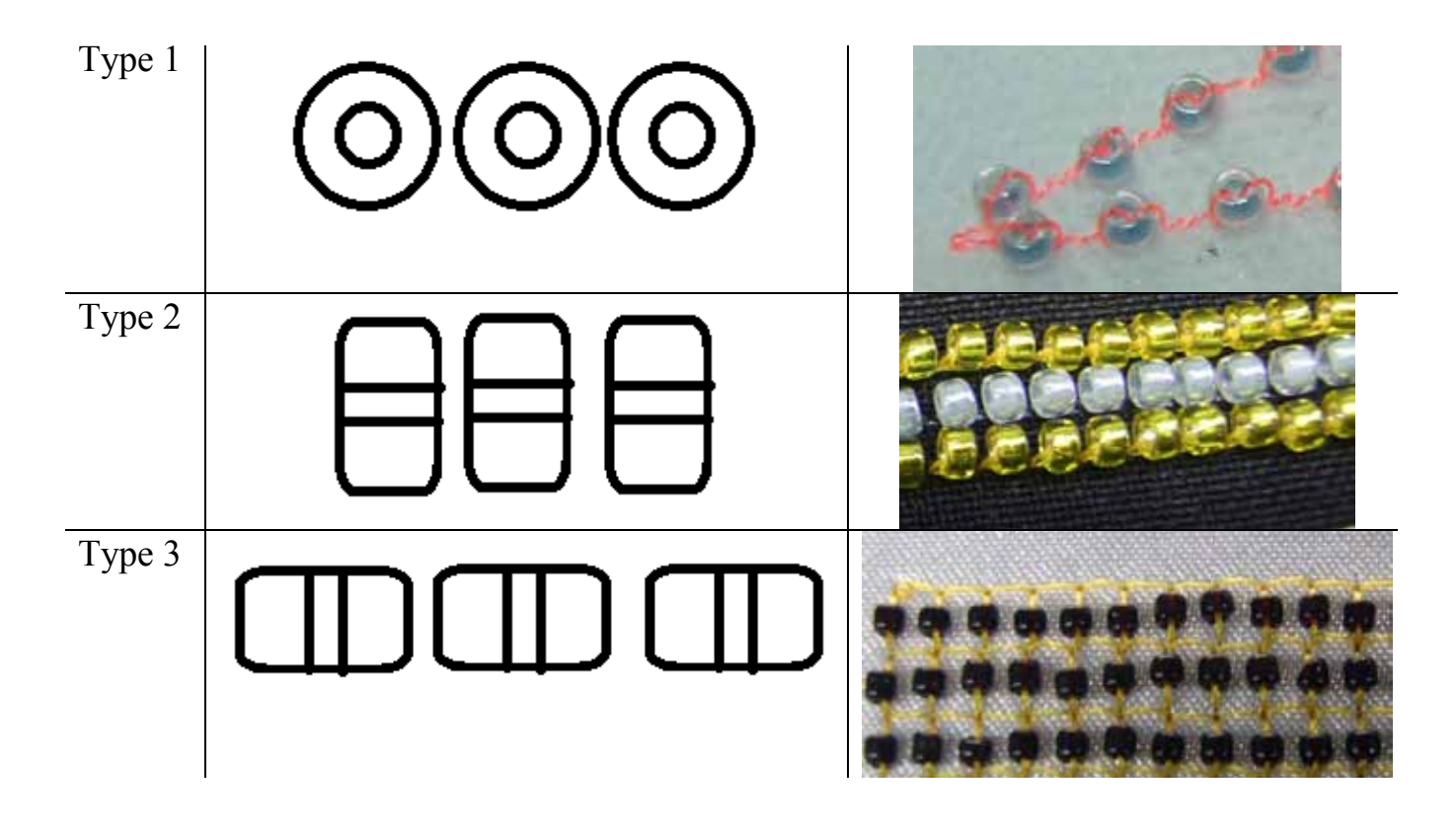

**Type 1)** When using this method of drawing pattern, it is necessary to take into account the diameter of the beads.

**Type 2)** When using this method of drawing a pattern, it is necessary to consider the height of the beads.

**Type 3)** When using this method of drawing pattern, it is necessary to take into account the diameter of the beads.

#### 7.2 Indents in patterns

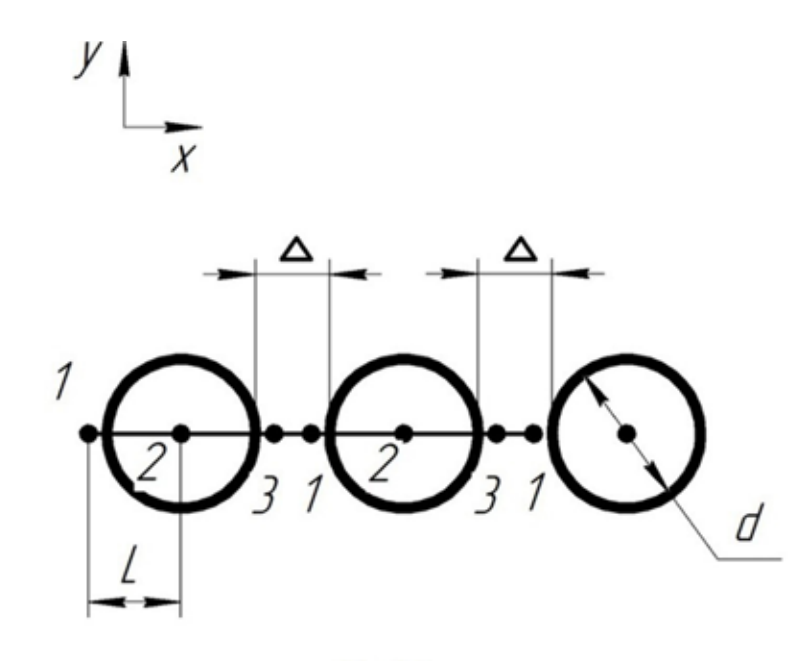

P. 1.1

## 

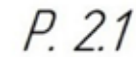

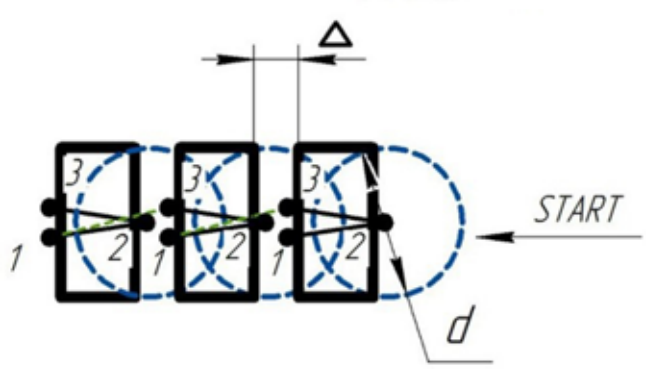

## Тур 1

Dimensions

d - bead diameter, mm L - stitch length, mm  $\Delta$ - indent between the beads, mm 1, 2, 3- needle pricks **Recommendations:** L1-2 = L2-3 = d/2 mm  $\Delta$  = L3-1 + 0.2 mm

## Typ 2

#### Dimensions

d- bead diameter, mm

h- bead height, mm

 $\Delta\text{-}$  indent between the beads, mm

1, 2, 3, 4, 5- needle pricks

#### P. 2.1:

1-2-3- bead stitching 3-4-5-1- transitional stitches

#### P. 2.2:

1-2-3- bead stitching3-1- transitional stitches

#### **Recommendations:**

L1-2 = L2-3 = L4-5 = h + 0.2 mm L3-4 = L5-1 = d/2 mm  $\Delta$  = D5-4 + 0.2 mm (D5-4- distance between the 5th prick of the current transitional stitches and the 4th prick of the next ones)

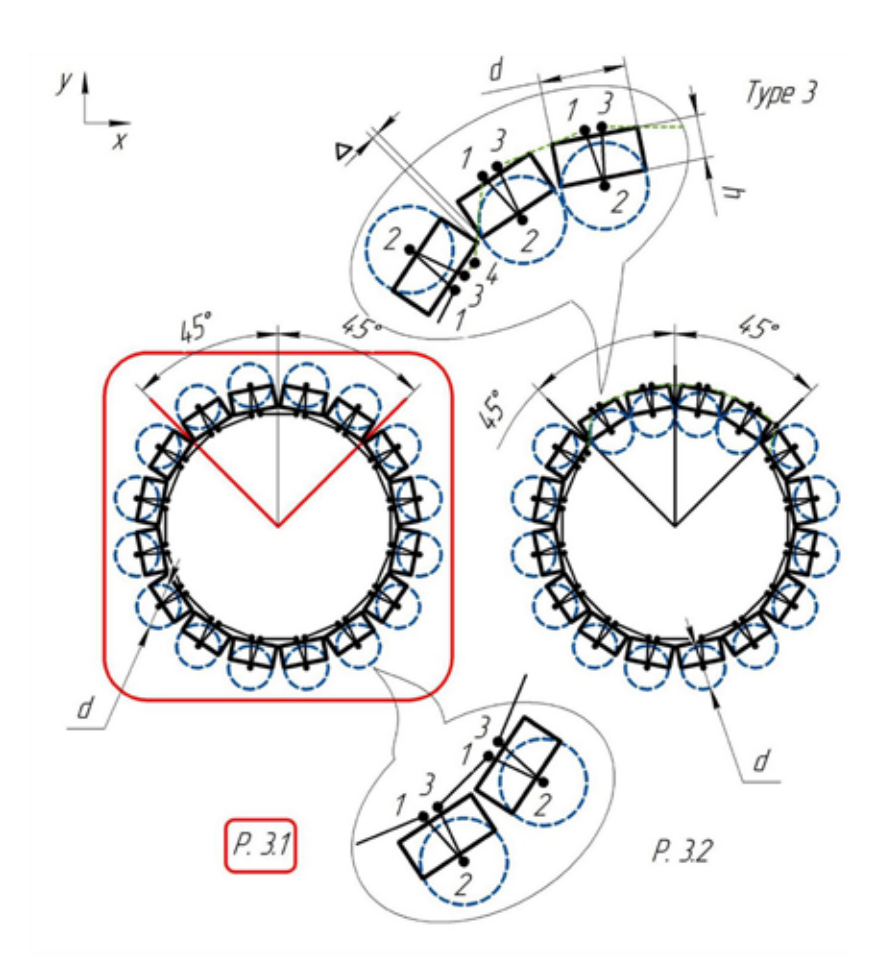

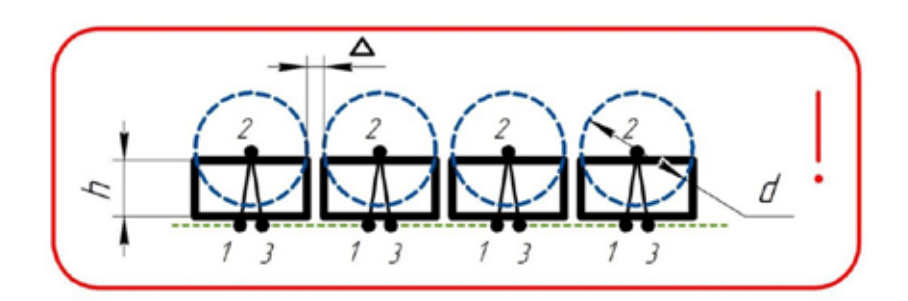

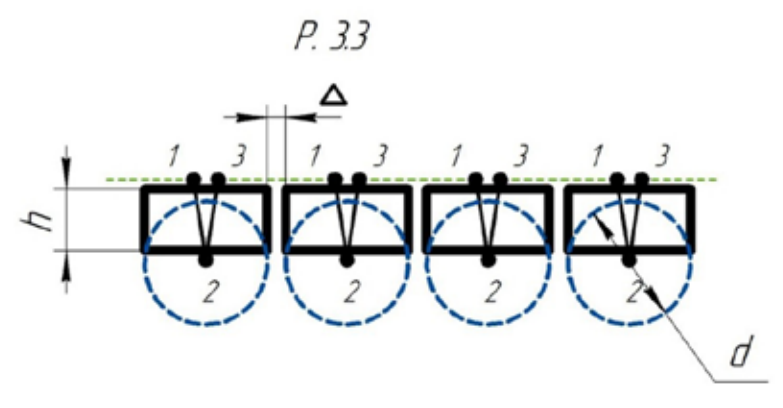

#### P. 3.4

#### Тур 3

#### Dimensions

- d- bead diameter, mm
- h- bead height, mm
- 1-2-3- bead stitching
- 3-4-1- bypass stitches
- 3-1- transitional stitches
- $\Delta$  indent between the beads, mm
- 1, 2, 3, 4- needle pricks

#### **Recommendations:**

L1-2 = L2-3 = h + 0.2 mm L3-1 = d +  $\Delta$  mm L3-4 = d/2 +  $\Delta$  mm L4-1 = 0.7·d mm

Due to the peculiarities of the mutual arrangement of the bead feeding unit and the sewing thread, it is recommended that stitch 2-3 be performed mainly in the up direction (from the unit) as shown on P.3.2, P.3.4. Otherwise, the thread may fall between the tweezers sponge and the bead, preventing it from normal feeding or even pulling it out of the tweezers. So the designs on P.3.1, P.3.3 are highly not recommended.

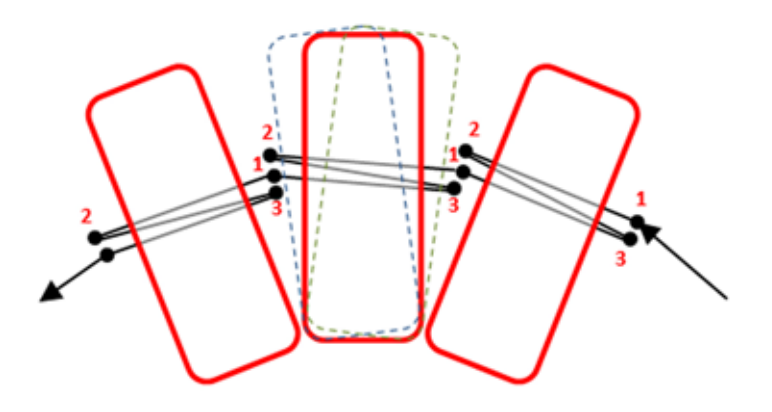

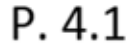

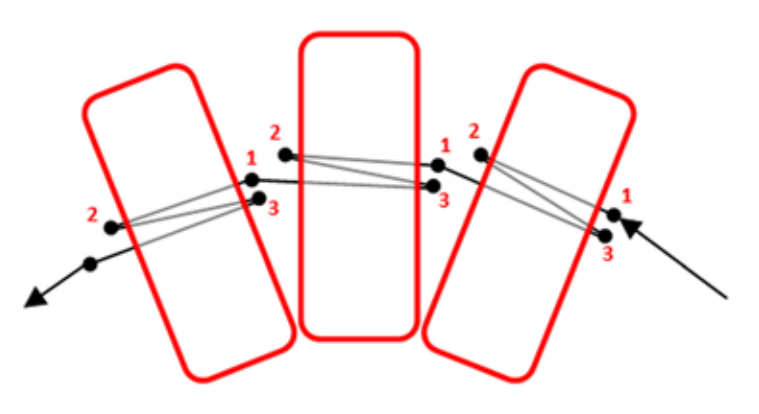

P. 4.2

#### 7.3 Examples

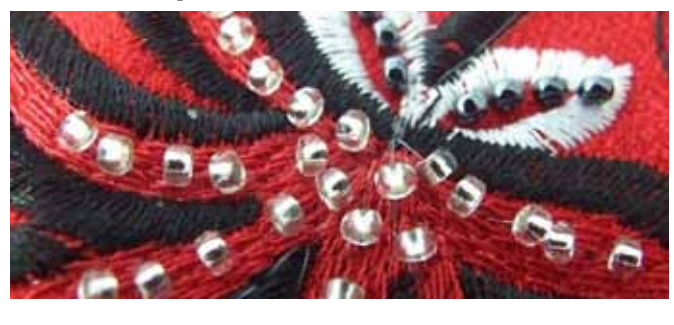

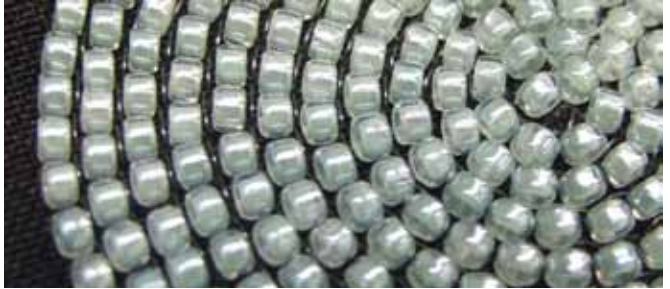

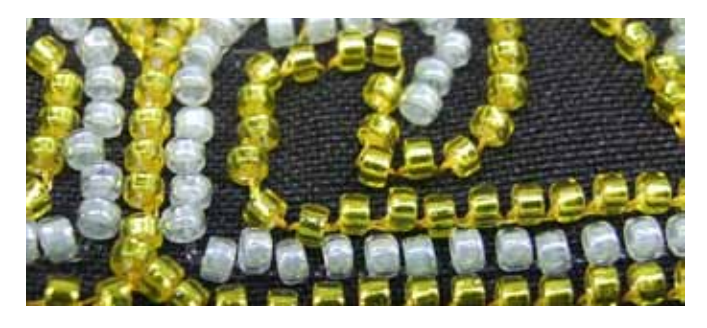

In addition, punching software lengthens all stitches of the macro when laying beads in an arc, for example, to preserve the condition that beads fit to each other along the inner radius (P.4.1). Because of this lengthening, the beads have the ability to move freely, i.e. may hang out or warp, which degrades the quality of embroidery. It is recommended to lengthen only transitional stitches 3-1 (P.4.2), leaving sewing stitches 1-2 and 2-3 of length L, calculated according to the recommended formulas depending on the type of laying.

#### Not optimize and not modify

a pattern when loading it on an embroidery machine.

To fix the beads securely, **apply 5-stitch start and end bartackings**.

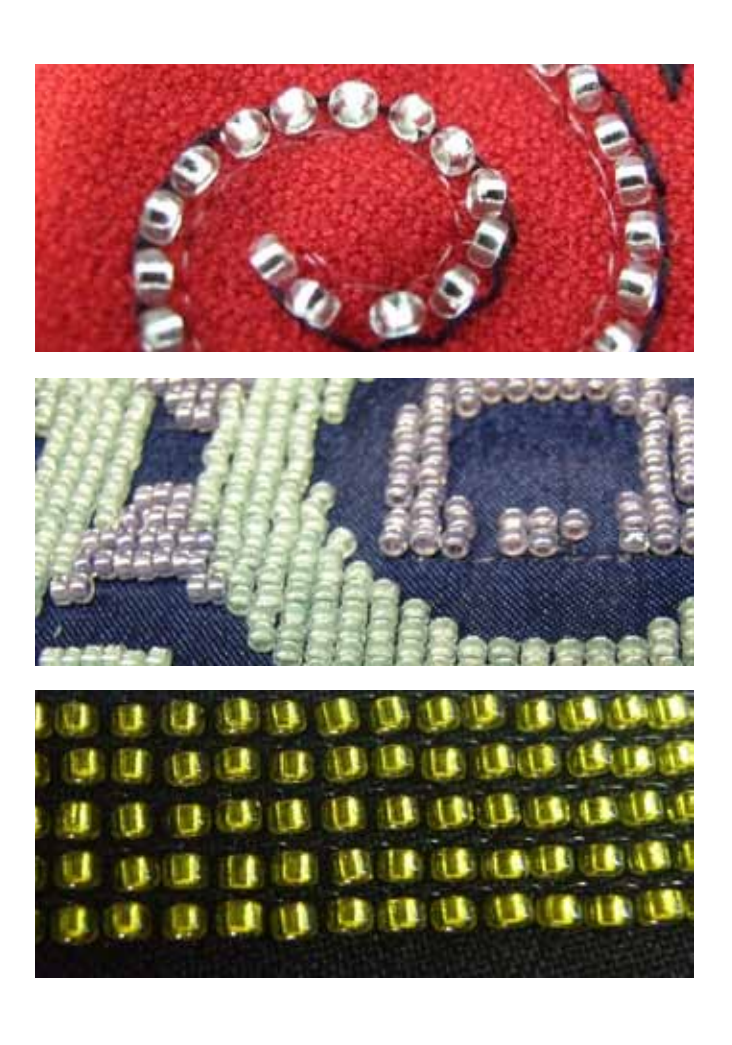

## 8. ERRORS, FAULTS AND SOLUTIONS

#### 8.1 Errors and faults and solutions

## (1) Error: E9 - Lack of Beads - DO NOT REMOVE SENSORS SETTINGS

**Description:** If there is beads, but the E9 has occurred, you need to adjust the position of the string with beads relative to the sensor!

**Solution:** To correct the position of the string, it is necessary to adjust its position with the help of guides (6)!

In the presence of beads during operation, the sensor light should be green, if it is orange or flashing, repeat steps from p.1.

#### (2) Error: E6 - positioning tweezers error

Description 1: Beads or a foreign object got in the mechanism of tweezers
 Solution: Press the button (9)- the lever pressed against the eccentric. Perform actions from section 6 (p. 5-7 and p. 17). Re-embroider the test sample.
 Description 2: Low string lowered
 Solution: Adjust string settings by adjusting the height of the loading drum. (See Photo 1- Photo 2)

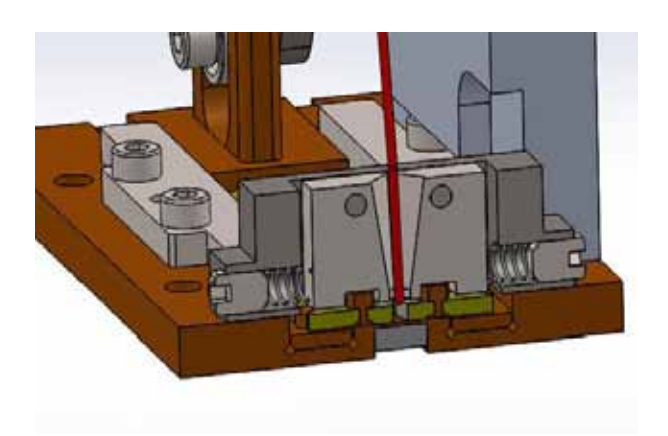

Photo 1- The correct position of the string

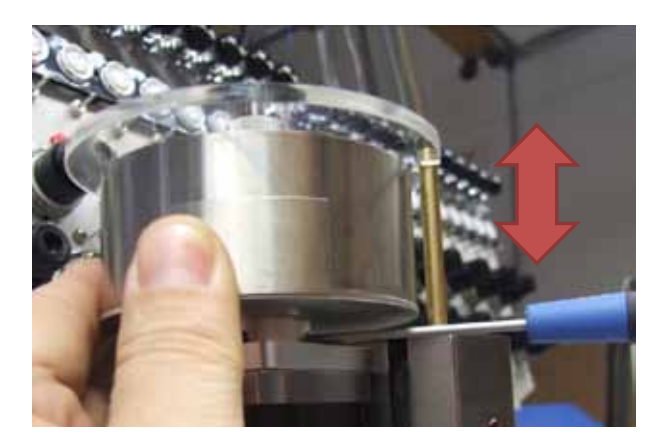

Photo 2

#### (3) Error: Beads in tweezers turned on edgewise

| Description: | Beads getting into tweezers has a wrong position                                                             |  |
|--------------|----------------------------------------------------------------------------------------------------|--|
| Solution 1:  | ion 1: Invalid string position (check item 2 settings)                                                       |  |
| Solution 2:  | Change the position of the rear eccentric:                                                                   |  |
|              | 1. increase by 0.1- 0.2 (p. 6.1). Sew a test sample.<br>2. decrease by 0.1- 0.2 (p. 6.1). Sew a test sample. |  |
|              | (values are displayed on the device indicator)                                                               |  |

#### (4) Error: Bead misses the string in the drum

**Description 1:** Not enough beads in the drum

**Solution:** Fill the beads

- **Description 2:** In the drum there are beads with an inner diameter (d) less than the required or dirty hole in the beads.
- Solution:We recommend using calibrated beads, keep the beads and drum clean.Attention! It is recommend to store beads in a closed container.

#### (5) Error: Does not fix beads - holes in embroidery

| Description 1: | Missing beads in tweezers                                                                                |  |  |
|----------------|----------------------------------------------------------------------------------------------------|--|--|
| Solution:      | <b>ution:</b> Find out the cause and solve, following the points above.                                  |  |  |
| Description 2: | The position of the tweezers under the needle is not precisely adjusted.                                 |  |  |
| Solution:      | Check position, see section 5 (p.1.19- p.1.23).                                                          |  |  |
| Description 3: | Check whether needle bar embroiders all stitches.                                                        |  |  |
| Solution:      | If not, you need to make adjustments<br>(change the needle, adjust the mechanical grab)                  |  |  |
| Description 4: | If at a speed of 400 st./min the beads sews well,<br>but at a high speed there are skips                 |  |  |
| Solution:      | Need to adjust the tension of the thread.<br>Recommendations! Beads should be sewn to the fabric firmly. |  |  |
| Description 5: | If beads fly out from under the needle.                                                                  |  |  |
| Solution:      | It is necessary to check the pattern set (section 7).                                                    |  |  |

#### (6) Error: Bad bead loading on the string

**Description:** String is dirty

Solution:

- String is unity
- 1. Wipe the strings with alcohol.
  - 2. Clean the guides
  - 3. Check guides for damage
  - 4. Wipe the inner surfaces of the guides.

#### **General recommendations**

After changing the settings, each time you need to sew a test sample! Check the correct installation of the needle.

For monofil it is recommended to install the needle with a hole on yourself or turned 5 degrees to the left!

For polyester, needle placement remains standard!

#### 8.2 Adjusting the zero position of the lever (for engineers only)

If you need to disassemble the bead feeder, follow the instructions for setting the zero position.

| 1 | Enter the test mode (section 5 p. 1.                                                       | 9-1.11)                                                                                                    |
|---|--------------------------------------------------------------------------------------------|----------------------------------------------------------------------------------------------------|
| 2 | Loosen rear eccentric                                                                      | A state of the state of the |
| 3 | Loosen the screw so that the engine can rotate freely.                                     |                                                                                                    |
| 4 | Set the position of the bead feed<br>lever (1.6) as in the photo (you<br>can use a magnet) |                                                                                                    |
| 5 | Turn the toggle switch (10) to posit                                                       | ion B and press the button (9) once. The                                                                                                    |
|   | engine rotates and stops herewith.                                                         |                                                                                                    |

| 6  | Press the lever (1.1) and tighten                                                                                                    |                                                 |
|----|----------------------------------------------------------------------------------------------------|-------------------------------------------------|
| 7  | Switch the toggle switch (10) to pos<br>be 3.1-3.2                                                                                                    | ition A. The values on the indicator (8) should |
| 8  | Remove the magnet from p. 4. The                                                                                                    | values on the indicator (8) may decrease.       |
| 9  | Adjusting the middle position of the                                                                                                    | e bead feed lever (standby positions)           |
| 10 | <ol> <li>Double tap on 4 - the device is<br/>lowered down.</li> <li>Double tap on 4 - the device<br/>has gone up.</li> <li>1 pressing the button 1 -<br/>pressing the lever to the rear<br/>eccentric.</li> <li>After 2-3 seconds, press button<br/>1 once - turn off the motor<br/>power supply, the bead feed lever<br/>(1.6) will move freely.</li> </ol> |                                                 |
| 11 | Switch the toggle switch (10) to<br>position (A) and set the position<br>of the tweezers as shown in the<br>photo.                                                                                                    | 0.5-1 mm                                        |

| 12 | After setting the position of the<br>tweezers (p.11), it is necessary to<br>press the button (9) and wait on<br>the indicator (8) - *. | <image/>                                      |
|----|----------------------------------------------------------------------------------------------------|-----------------------------------------------|
| 13 | After the appearance of *, you<br>need to press button 1 once.                                                                         |                                               |
| 14 | Next, you need to make settings                                                                                                    | for the size of the beads - Section 6 p.15-16 |
|    | And ex                                                                                                    | kit the test mode.                            |

|--|

| DESCRIPTION<br>Beading Device EP14 (Left)                                                                                                    | PART NUMBER                                                     | QTY.                                       |
|----------------------------------------------------------------------------------------------------|-----------------------------------------------------------------|--------------------------------------------|
| DESCRIPTION<br>Beading Device EP14 (Left)<br>Beading Device EP14 (Left) Body (Assembly)                                                                                                    | PART NUMBER<br>1400 0000<br>1401 0000                           | QTY.<br>1                                  |
| DESCRIPTION<br>Beading Device EP14 (Left)<br>Beading Device EP14 (Left) Body (Assembly)<br>Beads Loading Unit (Assembly)                                                                                | PART NUMBER<br>1400 0000<br>1401 0000<br>1402 0000              | QTY.<br>1<br>1                             |
| DESCRIPTION<br>Beading Device EP14 (Left)<br>Beading Device EP14 (Left) Body (Assembly)<br>Beads Loading Unit (Assembly)<br>Lifting Unit (Left) (Assembly)<br>Beads position Adjustment Unit (Assembly) | PART NUMBER<br>1400 0000<br>1401 0000<br>1402 0000<br>1403 0000 | QTY. 1 1 1 1 1 1 1 1 1 1 1 1 1 1 1 1 1 1 1 |
|                                                                                                    |                                                                 |                                            |

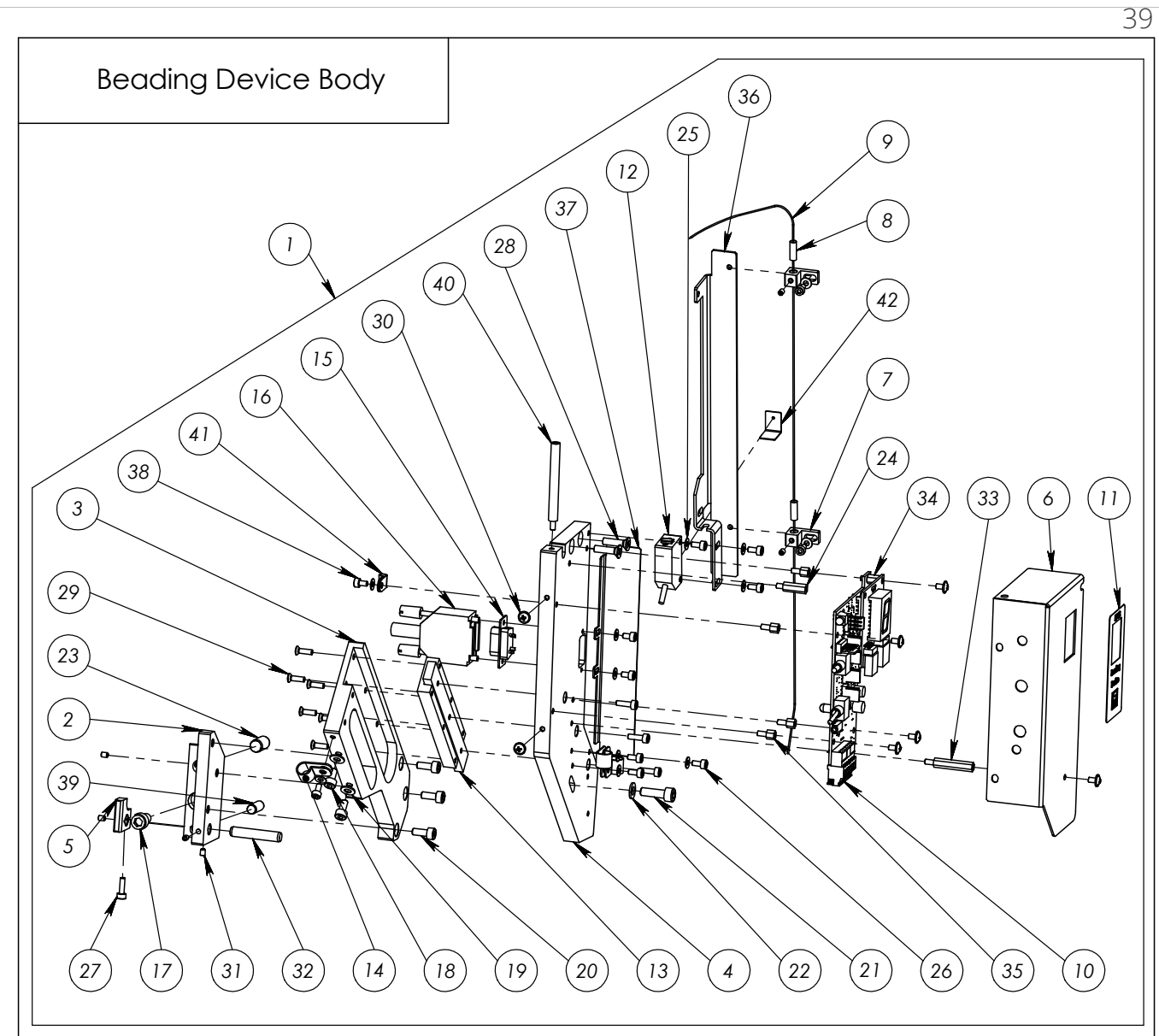

| ITEM NO.  |                                           |                                     |        | DESCRIPTION         | PART NUMBER | QTY.  |
|-----------|-------------------------------------------|-------------------------------------|--------|---------------------|-------------|-------|
| 1         | Beading Dev                               | ice EP14                            | (Left) | Body (Assembly)     | 1401 0000   | 1     |
| 2         | Mounting Bra                              | icket (Lei                          | ft)    |                     | 1401 1227   | 1     |
| 3         | Fixed Bearing                             | ) Plate (Le                         | eft)   |                     | 1401 1228   | 1     |
| 4         | Bearing Plate                             | (Left)                              |        |                     | 1401 1229   | 1     |
| 5         | Detent                                    |                                     |        |                     | 1401 1230   | 1     |
| 6         | Control Panel Cover (Left) 1401 1231      |                                     |        |                     |             | 1     |
| 7         | Beads String (                            | Guide                               |        |                     | 1401 1232   | 2     |
| 8         | Guide Bushing 3.5/3.1/2.5 1401 123(3/4/5) |                                     |        |                     |             | 2     |
| 9         | Beads String (Left) 1401 1236             |                                     |        |                     |             | 1     |
| 10        | Beading Device PCB-A (Left)1401 3040      |                                     |        |                     |             | 1     |
| 11        | Beading Dev                               | ice Labe                            | I      |                     | 1401 1237   | 1     |
| 12        | Optical Sensor PANASONIC CX-441 000 2214  |                                     |        |                     | 1           |       |
| 13        | Linear Bearing                            | g L=90mr                            | n      |                     | 000 2215    | 1     |
| 14        | R-type Cable                              | Clip d=8                            | 3mm (I | Nylon)              | 000 2216    | 3     |
| 15        | Connector D                               | Connector D-Sub 9 pin Mail 000 2217 |        |                     |             | 1     |
| 16        | D-Sub 9 pin Connector Body 000 2218       |                                     |        |                     | 1           |       |
| 17        | Hexagon Soc                               | ket Head                            | d Cap  | Screw M6x12 DIN 912 | 000 2013    | 1     |
|           |                                           |                                     |        | Padina Davia        | Pady        | Sheet |
| Rev.Sheet | Doc. No.:                                 | Sign.                               | Date   |                     | = DOUY      | 3     |

| Bec        | ding Device Body                                          |             |           |
|------------|-----------------------------------------------------------|-------------|-----------|
| ITEM NO.   | DESCRIPTION                                               | PART NUMBER | QTY.      |
| 18         | Hexagon Socket Head Cap Screw M4x8 DIN 912                | 000 2012    | 2         |
| 19         | Plain Washer Small 4.3 DIN 433                            | 000 2007    | 2         |
| 20         | Hexagon Socket Head Cap Screw M4x10 DIN 912               | 000 2006    | 3         |
| 21         | Hexagon Socket Head Cap Screw M5x16 DIN 912               | 000 2129    | 1         |
| 22         | Plain Washer Small 5.3 DIN 433                            | 000 2026    | 1         |
| 23         | Parallel Pin D8x18                                        | 000 2248    | 1         |
| 24         | Standoff 5xM3x15 Male-Female                              | 000 2220    | 1         |
| 25         | Plain Washer Small 3.2 DIN 433                            | 000 2009    | 12        |
| 26         | Hexagon Socket Head Cap Screw M3x8 DIN 912                | 000 2008    | 11        |
| 27         | Hexagon Socket Head Cap Screw M3x10 DIN 912               | 000 2020    | 4         |
| 28         | Countersunk Flat Head Cross Recess Screw M4x16 ISO 7046-1 | 000 2085    | 2         |
| 29         | Countersunk Flat Head Cross Recess Screw M3x10 ISO 7046-1 | 000 2022    | 6         |
| 30         | Pan Head Cross Recess Collar Screw M3x5 DIN 967           | 000 2011    | 9         |
| 31         | Hexagon Socket Set Screw Flat Point M3x5 DIN 913          | 000 2081    | 4         |
| 32         | Parallel Pin D6x35                                        | 000 2249    | 1         |
| 33         | Standoff 5xM3x25 Male-Female                              | 000 2221    | 1         |
| 34         | Standoff 5xM3x8 Male-Female                               | 000 2088    | 1         |
| 35         | Standoff 5xM3x5 Male-Female                               | 000 2004    | 4         |
| 36         | Beads String Guide Corner (Left)                          | 1401 1281   | 1         |
| 37         | PCB's Protective Corner                                   | 1401 1282   | 1         |
| 38         | Hexagon Socket Head Cap Screw M3x5 DIN 912                | 000 2017    | 3         |
| 39         | Parallel Pin D6x18                                        | 000 2250    | 1         |
| 40         | Standoff 5xM3x50 Male-Female                              | 000 2251    | 1         |
| 41         | R-type Cable Clip d=4mm (Nylon)                           | 000 2001    | 1         |
| 42         | Sensor Curtain                                            | 1401 1286   | 1         |
|            |                                                           |             |           |
|            |                                                           |             |           |
| Rev. Sheet | Doc. No.: Sign. Date Beading Device                       | e Body      | Shee<br>4 |

| Be         | ads Loading Unit                  |                                | 8                                                                                                    |       |
|------------|-----------------------------------|--------------------------------|----------------------------------------------------------------------------------------------------|-------|
|            |                                   |                                | $ \begin{array}{c} 6 \\ 5 \\ -17 \\ -18 \\ -4 \\ -15 \\ -3 \\ -12 \\ -9 \\ -13 \\ -2 \\ -11 \\ -11 \\ -2 \\ -11 \\ -11 \\ -2 \\ -11 \\ -2 \\ -11 \\ -2 \\ -11 \\ -2 \\ -11 \\ -2 \\ -11 \\ -2 \\ -11 \\ -2 \\ -11 \\ -2 \\ -11 \\ -2 \\ -11 \\ -2 \\ -11 \\ -2 \\ -11 \\ -2 \\ -11 \\ -2 \\ -11 \\ -2 \\ -11 \\ -2 \\ -11 \\ -2 \\ -11 \\ -2 \\ -11 \\ -2 \\ -2 \\ -11 \\ -2 \\ -2 \\ -11 \\ -2 \\ -2 \\ -2 \\ -2 \\ -2 \\ -2 \\ -2 \\ -2$ |       |
| ITEM NO.   | DE                                | SCRIPTION                      | PART NUMBER                                                                                                    | QTY.  |
| 1          | Beads Loading Unit (Assembly)     |                                | 1402 0000                                                                                                    | 1     |
| 2          | Beads Loading Unit Motor Plate    | 9                              | 1402 1238                                                                                                    | 1     |
| 3          | Beads Cup Bottom                  | 1402 1239                      | 1                                                                                                    |       |
| 4          | Beads Cup Body                    | 1402 1240                      | 1                                                                                                    |       |
| 5          | Beads Cup Lid                     | 1402 1241                      | 1                                                                                                    |       |
| 6          | Beads Cup Washer                  | 1402 1242                      | 1                                                                                                    |       |
| /          | Beads Cup Lid Bushing             |                                | 1402 1243                                                                                                    |       |
| 8          | Beads Cup Axle                    |                                | 1402 1244                                                                                                    | 1     |
| У<br>10    | Beads Uploading Curtain           |                                | 1402 1245                                                                                                    | 1     |
|            |                                   |                                | 1402 1240                                                                                                    | 1     |
| 10         | Washer D10vd5 5v0 (Stainlass St   |                                | 1402 4000                                                                                                    | 1     |
| 13         | Hexagon Socket Head Cap Sc        | rew M3x6 DIN 912               | 000 2018                                                                                                    | 4     |
| 14         | Countersunk Flat Head Cross R     | ecess Screw M3x8 ISO 7046-1    | 000 2154                                                                                                    | 1     |
| 15         | Countersunk Flat Head Cross R     | ecess Screw M3x10 ISO 7046-1   | 000 2022                                                                                                    | 3     |
| 16         | Hexagon Socket Set Screw Flat     | Point M3x5 DIN 913             | 000 2081                                                                                                    | 4     |
| 17         | <br>Countersunk Flat Head Cross R | ecess Screw M2.5x10 ISO 7046-1 | 000 2255                                                                                                    | 2     |
| 18         | Washer 0.3mm (Teflon)             | 1402 1284                      | 1                                                                                                    |       |
| 19         | Bushing L=9mm (Teflon)            |                                | 1402 1285                                                                                                    | 1     |
| 20         | Hexagon Socket Head Cap Sc        | rew M3x16 DIN 912              | 000 2061                                                                                                    | 1     |
| 21         | Acorn Nut M3 DIN 1587             |                                | 000 2148                                                                                                    | 1     |
| 22         | Beads Loading Cup (Assembly       | 1402 1289                      | 1                                                                                                    |       |
| 23         | Tape "Walzenplusch" 12x12mm       |                                | 572 015 ZSK                                                                                                    | 1     |
|            |                                   | Beads Loading                  | Unit                                                                                                    | Sheet |
| Rev. Sheet | Doc. No.: Sign. Date              | 9                              |                                                                                                    | 3     |

| 42       |                                                                                                    |                                        |                   | ]     |  |  |
|----------|----------------------------------------------------------------------------------------------------|----------------------------------------|-------------------|-------|--|--|
|          | Lifting Unit                                                                                                    |                                        | 18) (22) (16) (14 | 1)    |  |  |
|          | $ \begin{array}{c} 10 \\ 9 \\ 24 \\ 25 \\ 0 \\ -  \\ -  \\ 0 \\ -  \\ -  \\ -  \\ 5 \\ 28 \\ \end{array} $                            |                                        |                   |       |  |  |
| ITEM NO. |                                                                                                    | DESCRIPTION                            | PART NUMBER       | QTY.  |  |  |
| 1        | Lifting Unit (Left) (Assembly)                                                                                                    |                                        | 1403 0000         | 1     |  |  |
| 2        | Lifting Motor Corner 1403 1247                                                                                                    |                                        |                   |       |  |  |
| 3        | Step Motor 17HD362N-3         1403 4008                                                                                               |                                        |                   |       |  |  |
| 4        | Lifting Screw 1403 1248                                                                                                    |                                        |                   |       |  |  |
| 5        | Optical Sensor Detent 1403 1249                                                                                                    |                                        |                   |       |  |  |
| 6        | Lifting Corner 1403 2223                                                                                                    |                                        |                   |       |  |  |
| 7        | Axle         1403 1250           Lift Facilities Development         1403 000 4                                                       |                                        |                   |       |  |  |
| 8        | Lift Engine Damper 1403 2224                                                                                                    |                                        |                   |       |  |  |
| 9        | Lifting Nut 1403 2225 1                                                                                                    |                                        |                   |       |  |  |
| 10       | Lifting Motor Cover 1403 1251                                                                                                    |                                        |                   |       |  |  |
| 11       | Optical Sensor PCB-A                                                                                                    |                                        | 1403 3003         | 1     |  |  |
| 12       | Lifting Clutch                                                                                                    |                                        | 1403 2226         | 1     |  |  |
| 13       | Standoff 5xM3x5 Male-Femo                                                                                                    |                                        | 000 2004          | 2     |  |  |
| 14       | Hexagon Socket Head Cap                                                                                                    | Screw M3x6 DIN 912                     | 000 2018          | 3     |  |  |
| 15       | Plain Washer Small 3.2 DIN 4                                                                                                    | 55<br>                                 | 000 2009          |       |  |  |
| 16       | Lountersunk Hat Head Cros                                                                                                    |                                        | 000 2165          |       |  |  |
| 17       | Hexagon Socket Head Cap Screw M4x8 DIN 912         000 2012           DL :         W = 1000 0002         000 2002                     |                                        |                   |       |  |  |
| 10       | Plain Washer Small 4.3 DIN 433         000 2007           Usymmetry Society Hand Carp Society 142(10 DIN 010         000 2007         |                                        |                   |       |  |  |
| 17       | Hexagon Socket Head Cap Screw M3x10 DIN 912     000 2020                                                                              |                                        |                   |       |  |  |
| 20       | Pan Head Cross Recess Collar Screw M3x5 DIN 967     000 2011       Hexagon Nut M3 ISO 4032     000 2024                               |                                        |                   |       |  |  |
| 21       | Hexagon Nut M3 ISO 4032         000 2024           Rectangular Washer         1403 1244                                               |                                        |                   |       |  |  |
| 22       | Kectangular washer     1403 1266       Counterrunk Elat Hoad Cross Record Scrow M2 5/8 ISO 7047 1     000 0047                        |                                        |                   |       |  |  |
| 23       | Countersunk Hat Head Cross Recess Screw M2.5x8 ISO /046-1     000 2246       Hexagon Socket Head Cap Screw M5x12 DIN 912     000 2025 |                                        |                   |       |  |  |
| 24       | Plain Washer Small 5 3 DIN                                                                                                    | 33                                     | 000 2020          | 1     |  |  |
| 23       | Pan Head Screws with Cras                                                                                                    |                                        | 000 2020          | 1     |  |  |
| 20       | Hexagon Nut M2 5 ISO 4032                                                                                                    | 5 NGC 533 MIZ. JAJU DIIY LIY 130 / U43 | 000 2232          | 1     |  |  |
|          |                                                                                                    |                                        | 000 2200          | Sheet |  |  |
| Rev Shee | t Doc No.: Sign Date                                                                                                    | Lifting Unit                           |                   | 6     |  |  |

Rev. Sheet

Date

Sign.

Doc. No.:

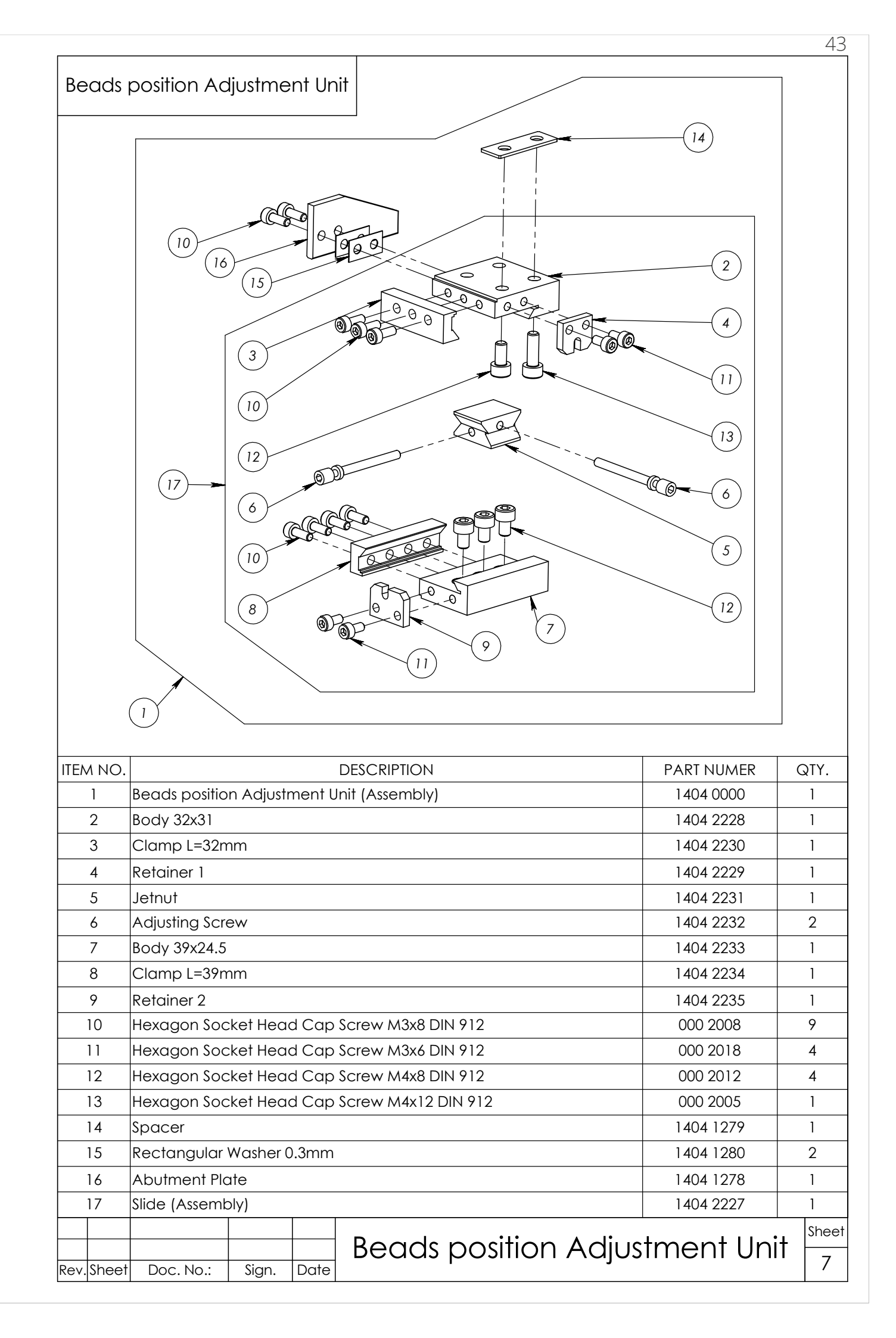

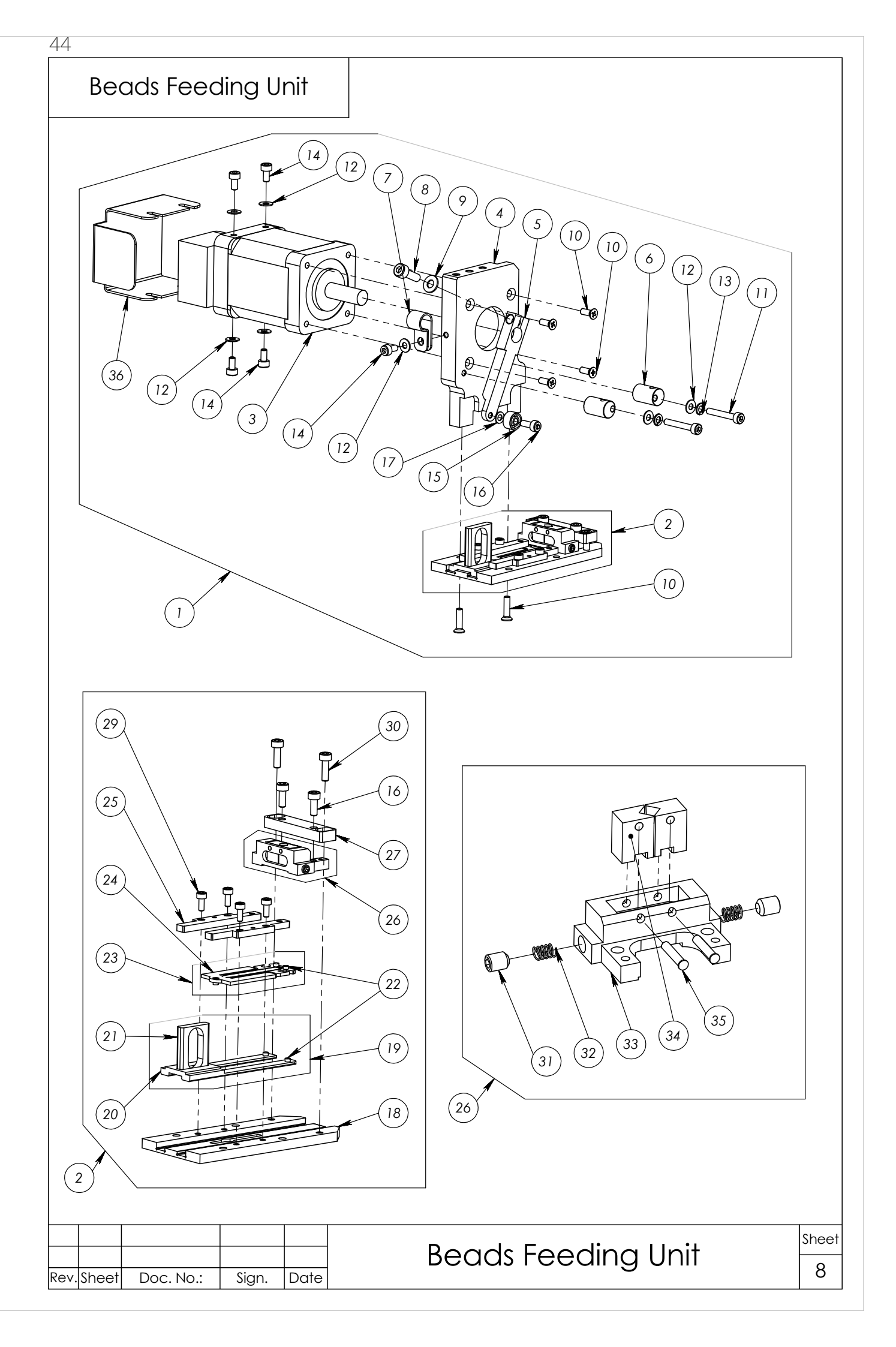

### Beads Feeding Unit

| ITEN  | ΛNO.   |                                                                   |            |           | DESCRIPTION          | PART NUMBER | QTY.  |  |  |
|-------|--------|-------------------------------------------------------------------|------------|-----------|----------------------|-------------|-------|--|--|
|       | 1      | Beads Feeding Unit (Assembly) 1405 0000                           |            |           |                      |             | 1     |  |  |
|       | 2      | Feeding Guide (Assembly)                                          |            |           |                      |             | 1     |  |  |
|       | 3      | Step Motor 42                                                     | 1405 4009  | 1         |                      |             |       |  |  |
|       | 4      | Beads Feeder Body 1405 1255                                       |            |           |                      |             |       |  |  |
|       | 5      | Lever                                                             | 1405 1253  | 1         |                      |             |       |  |  |
|       | 6      | Cam                                                               |            |           |                      | 1405 1254   | 2     |  |  |
|       | 7      | R-type Cable                                                      | e Clip d=8 | 3mm (I    | Nylon)               | 000 2216    | 1     |  |  |
|       | 8      | Hexagon Soc                                                       | cket Hea   | d Cap     | Screw M4x12 DIN 912  | 000 2005    | 1     |  |  |
|       | 9      | Plain Washer                                                      | Small 4.3  | B DIN 4   | 33                   | 000 2007    | 1     |  |  |
|       | 10     | Countersunk Flat Head Cross Recess Screw M3x10 ISO 7046-1000 2022 |            |           |                      |             | 6     |  |  |
|       | 11     | Hexagon Soc                                                       | cket Hea   | d Cap     | Screw M3x20 DIN 912  | 000 2237    | 2     |  |  |
|       | 12     | Plain Washer                                                      | Small 3.2  | 2 DIN 4   | 33                   | 000 2009    | 6     |  |  |
|       | 13     | Spring Lock V                                                     | Vasher 3.  | 2 DIN     | 6905                 | 000 2091    | 2     |  |  |
|       | 14     | Hexagon Soc                                                       | cket Hea   | d Cap     | Screw M3x6 DIN 912   | 000 2018    | 5     |  |  |
|       | 15     | Radial Ball Be                                                    | earing 30  | 3 ISO 1   | 5 RBB                | 000 2238    | 1     |  |  |
|       | 16     | Hexagon Soc                                                       | cket Hea   | d Cap     | Screw M3x8 DIN 912   | 000 2008    | 3     |  |  |
|       | 17     | Plain Washer                                                      | Small 3.2  | 2 DIN 4   | 33                   | 000 2009    | 1     |  |  |
|       | 18     | Guide                                                             |            |           | 1405 1256            | 1           |       |  |  |
|       | 19     | Beads Feede                                                       | r (Assem   | 1405 1257 | 1                    |             |       |  |  |
|       | 20     | Beads Feede                                                       | r          | 1405 1258 | 1                    |             |       |  |  |
|       | 21     | Ear                                                               | 1405 1259  | 1         |                      |             |       |  |  |
|       | 22     | Detent                                                            |            | 1405 1260 | 5                    |             |       |  |  |
|       | 23     | Tong (Asseml                                                      | 1405 1261  | 1         |                      |             |       |  |  |
|       | 24     | Tong 1405 1262                                                    |            |           |                      |             | 1     |  |  |
|       | 25     | Frame 1405 1263                                                   |            |           |                      |             | 2     |  |  |
|       | 26     | Prismatic Feeder (Assembly) 1405 2239                             |            |           |                      |             | 1     |  |  |
|       | 27     | Pressure Plate                                                    | e          |           |                      | 1405 1265   | 1     |  |  |
|       | 28     | Magnet 20x5                                                       | x2         |           |                      | 000 2240    | 1     |  |  |
|       | 29     | Hexagon Soc                                                       | cket Hea   | d Cap     | Screw M2.5x6 DIN 912 | 000 2241    | 4     |  |  |
|       | 30     | Hexagon Soc                                                       | ket Hea    | d Cap     | Screw M3x10 DIN 912  | 000 2020    | 2     |  |  |
|       | 31     | Hexagon Soc                                                       | ket Hea    | d Cap     | Screw M4x5 DIN 912   | 000 2015    | 2     |  |  |
|       | 32     | Spring                                                            |            |           |                      | 1405 2243   | 2     |  |  |
| ;     | 33     | Prismatic Feeder Body 1405 2242                                   |            |           |                      | 1           |       |  |  |
|       | 34     | Prism 1405 2244                                                   |            |           |                      | 2           |       |  |  |
|       | 35     | Pin D2x10 000 2245                                                |            |           |                      | 2           |       |  |  |
|       | 36     | Zero Sensor Cover 1405 1277                                       |            |           |                      |             | 1     |  |  |
|       |        |                                                                   |            |           |                      |             |       |  |  |
|       |        |                                                                   |            |           |                      |             |       |  |  |
|       |        |                                                                   |            |           |                      |             |       |  |  |
|       |        |                                                                   |            |           |                      |             |       |  |  |
|       |        |                                                                   |            |           |                      |             |       |  |  |
|       |        |                                                                   |            |           |                      |             |       |  |  |
|       |        |                                                                   |            |           |                      | .           | Sheet |  |  |
| D - 1 | Chr    |                                                                   | C:         | Del       | reaas reeaing        | UNIT        | 9     |  |  |
| rkev. | lsueet | DOC. NO.:                                                         | പ sign.    | lnate     |                      |             |       |  |  |

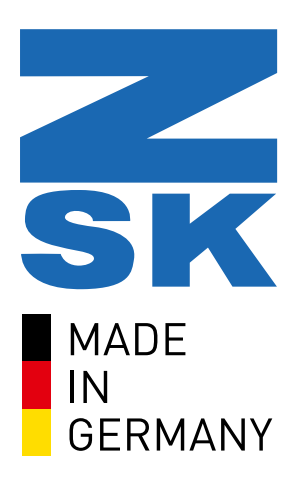

#### **ZSK Stickmaschinen**

Magdeburger Str. 38-40 47800 Krefeld • Germany Online: www.zsk.de Email: zsk@zsk.de Tel.: +49 2151 444 0

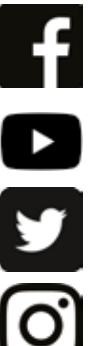

facebook.com/ZSK.Stickmaschinen

youtube.com/zskfilm

twitter.com/zsktechembroid

instagramm.com/zsk\_stickmaschinen

## ZSK - DIE STICKMASCHINE.